# GUÍA PARA ADMINISTRAR TRÁMITES DE TASA DE HABILITACIÓN (ANULAR TRÁMITE)

Mediante esta opción usted podrá detener el proceso ingresado siempre y cuando el trámite cumpla con las siguientes condiciones:

- ✓ Trámite de Solicitud de Local Nuevo que se encuentre en estado "Pendiente".
- ✓ Trámite de Solicitud de Local Nuevo o Local Cerrado finalizado que se haya aprobado de manera automática, cuyas deudas no hayan sido canceladas.

Se hace uso de esta opción cuando el ciudadano se percata que ha cometido un error en la declaración de datos durante el proceso del ingreso de la solicitud. Si el sistema no le da opción para efectuar la anulación del trámite por favor escribirnos a <u>habilitacion@guayaquil.gov.ec</u> indicando el número del trámite y el motivo de la solicitud de anulación.

# PRIMER GRUPO: Ingreso del Trámite, selección de trámite

 1.- Ingresar a la página web del Gobierno Autónomo Descentralizado Municipal de Guayaquil: www.guayaquilgob.ec

2.- Dar clic en el ícono Servicios en Línea.

**3.-** Dar clic en la opción Trámites, que se encuentra ubicada en la barra de menú. Luego dar clic en la opción correspondiente al trámite que desea efectuar, en este caso: Tasa de Habilitación Solicitud de...> Administrar Trámites.

4.- Ingresar su información en los campos Usuario y Contraseña.

5.- Una vez dentro del sistema, considerar las siguientes recomendaciones:

Leer detenidamente lo que se indica en el recuadro que se encuentra en la parte superior antes de empezar a llenar el formulario. Tomar las consideraciones que aquí se señalan.

### Administrar Trámites

| En esta opción usted puede ver un listado de sus Trámites de Tasa de Habilitación, que se encuentren en un estado pendiente o finalizado; para los trámites de<br>Solicitud de Local Nuevo o Solicitud de Local Cerrado.                                                                                                    |
|----------------------------------------------------------------------------------------------------|
| Si usted decide detener el proceso de la solicitud, se le permitirá, bajo su entera responsabilidad, anular dicha solicitud mientras cumpla las siguientes condiciones:                                                                                                    |
| Solicitud de Local Nuevo:<br>- Su trámite debe estar pendiente de completar el ingreso total de la solicitud.<br>- Su trámite haya sido aprobado automáticamente y en línea, es decir, que no haya sido enviado a revisión de la Jefatura de Tasa de Habilitación.<br>Adicionalmente, no debe haber cancelado ningun valor por la Tasa de Habilitación generada previamente.                                     |
| Solicitud de Local Cerrado:<br>- Su trámite debe estar ingresado, y no debe estar en proceso de revisión por la Jefatura de Tasa de Habilitación.<br>- Su trámite haya sido aprobado automáticamente y en línea, es decir, que no haya sido enviado a revisión de la Jefatura de Tasa de Habilitación.<br>Adicionalmente, no debe haber cancelado ningun valor por la Tasa de Habilitación generada previamente. |
| Para ello, de click en el link "Ver Detalle" que se encuentra a la derecha de cada Trámite que se muestra en la lista, y proceda a revisar los datos generales de<br>la información ingresada previamente. Luego desplase la información hasta la parte inferior, donde encontrará un botón. Si está seguro de Anular este trámite,<br>presione el botón "Anular".                                               |
| Si se la presenta cualquiar inconveniente para efectuar el trámite por favor escribirnos a habilitacion@guavaguil.gov.ec                                                                                                    |

**6.**- Deberá seleccionar de la lista desplegable el estado en el que se encuentra el trámite que requiere anular, seleccionando primero del campo de **"Trámites Ingresados" (Pendientes o Finalizados)** dependiendo del caso.

| Nombre:       | JENNY ELIZABETH ALVAREZ DIAZ                                              |  |  |  |  |
|---------------|---------------------------------------------------------------------------|--|--|--|--|
| Ced/Ruc:      | 0911792430001                                                             |  |  |  |  |
| Trámitor I    |                                                                           |  |  |  |  |
| Trainites     | ſrámites Ingresadds PENDIENTES ▼                                          |  |  |  |  |
| * Para filtra | r la información escriba en las cajas de texto y presione la tecla enter. |  |  |  |  |
|               | SOLICITUD PARA OBTENCIÓN DE LA TASA DE HABILITACIÓI 🗸                     |  |  |  |  |

**7.-** Posteriormenre deberá seleccionar el tipo de solicitud (Local Nuevo o Local Cerrado) para poder recuperar todos los trámites ingresados según el filtro seleccionado.

| Trámites Ingresados PENDIENTES 👻                                                                                           |                                                                                    |  |  |  |
|----------------------------------------------------------------------------------------------------|------------------------------------------------------------------------------------|--|--|--|
| * Para filtrar la información escriba en las cajas de texto y presione la tecla enter.                                     |                                                                                    |  |  |  |
| SOLICITUD PARA OBTENCIÓN DE LA TASA DE HABILITACIÓI 🗸                                                                      |                                                                                    |  |  |  |
| SOLICITUD PARA OBTENCIÓN DE LA TASA DE HABILITACIÓN DE UN N<br>SOLICITUD PARA OBTENCIÓN DE LA TASA DE HABILITACIÓN DE UN E | IUEVO ESTABLECIMIENTO<br>STABLECIMIENTO CERRADO                                    |  |  |  |
| Si se le presenta cualquier inconveniente para efectuar el trámite por fa                                                  | SOLICITUD PARA OBTENCIÓN DE LA TASA DE HABILITACIÓN<br>DE UN NUEVO ESTABLECIMIENTO |  |  |  |

| Nombre:                         | JENNY ELIZABETH ALVAREZ DIAZ                                                                                                    |                                  |                  |                     |                |  |  |
|---------------------------------|----------------------------------------------------------------------------------------------------|----------------------------------|------------------|---------------------|----------------|--|--|
| Ced/Ruc:                        | 0911792430001                                                                                                    |                                  |                  |                     |                |  |  |
|                                 |                                                                                                    |                                  |                  |                     |                |  |  |
| Trámites                        | Ingresados PENDIENTES -                                                                                                    | Trámites Ingresados PENDIENTES - |                  |                     |                |  |  |
|                                 |                                                                                                    |                                  |                  |                     |                |  |  |
| * Doro filtro                   | v la información escriba en los solas de texte y presione la texte en                                                                              | tor                              |                  |                     |                |  |  |
| * Para filtra                   | ar la información escriba en las cajas de texto y presione la tecla en                                                                             | iter.                            |                  |                     |                |  |  |
| * Para filtra                   | ar la información escriba en las cajas de texto y presione la tecla en SOLICITUD PARA OBTENCIÓN DE LA TASA DE HABILITACIÓI 🗸                       | iter.                            |                  |                     |                |  |  |
| * Para filtra<br>No.<br>Trámite | ar la información escriba en las cajas de texto y presione la tecla en<br>SOLICITUD PARA OBTENCIÓN DE LA TASA DE HABILITACIÓI 🗸<br>Tipo de Trámite | ter.<br>No.<br>Establecimiento   | Nombre Comercial | Fecha de<br>Ingreso | Ver<br>Detalle |  |  |

**8.-** En el listado que se va a desplegar apareceran todos los trámites ingresados conforme al estado del trámite y tipo de solicitud seleccionados. En este, usted deberá dar clic en **"Detalle"** del trámite que requiere anular.

| Detalle del Trámite |                                                                                                    |  |  |
|---------------------|----------------------------------------------------------------------------------------------------|--|--|
|                     | Descripción                                                                                                    |  |  |
| NO. TRÁMITE         | 76932                                                                                                    |  |  |
| TIPO DE TRÁMITE     | SOLICITUD PARA OBTENCIÓN DE LA TASA DE HABILITACIÓN DE UN ESTABLECIMIENTO CERRADO - CIERRE DEL<br>LOCAL                                             |  |  |
| NOMBRE              | ALVAREZ DIAZ JENNY ELIZABETH                                                                                                    |  |  |
| DIRECCIÓN           | PARROQUIA OLMEDO (SAN ALEJO). HUANCAVILCA NO. 329 Y CHILE - CHIMBORAZO JUNTO AL HOTEL DIAMANTE                                                      |  |  |
| CÓDIGO CATASTRAL    | 004-0039-004-0001-00-0000-1                                                                                                    |  |  |
| FECHA INGRESO       | 07-may-2015                                                                                                    |  |  |
| ESTADO ACTUAL       | INGRESO DE DATOS DE SOLICITUD                                                                                                    |  |  |
| OBSERVACIÓN         | MIMG 07-MAY-2015: SU SOLICITUD HA SIDO ENVIADA PARA REVISIÓN DE LA DIRECCIÓN DE USO DEL ESPACIO Y VÍA<br>PÚBLICA, JEFATURA DE TASA DE HABILITACIÓN. |  |  |

**9.-** Aparecerá todo el detalle del tramite. En la parte inferior del recuadro, usted encontrará el botón **"Anular"** el cual deberá de seleccionar para proceder a anular el proceso.

| Información del Establecimiento                                                                             |                                                        |  |  |
|----------------------------------------------------------------------------------------------------|--------------------------------------------------------|--|--|
| Descripción                                                                                                 |                                                        |  |  |
| NO. ESTABLECIMIENTO                                                                                         | 220260                                                 |  |  |
| NOMBRE DEL LOCAL                                                                                            | ALVAREZ DIAZ JENNY ELIZABETH                           |  |  |
| DIRECCIÓN DEL<br>LOCAL PARROQUIA OLMEDO (SAN ALEJO). HUANCAVILCA NO. 329 Y CHILE - CHIMBORAZO JUNTO AL HOTE |                                                        |  |  |
| CÓDIGO CATASTRAL                                                                                            | 004-0039-004-0001-00-0000-1                            |  |  |
| ACTIVIDAD DEL LOCAL                                                                                         | Venta al por Menor de Calzado y Productos de Zapatería |  |  |
| FECHA DE INICIO DE<br>ACTIVIDAD                                                                             | 23-nov-2007                                            |  |  |
| ÁREA                                                                                                    | 281,85                                                 |  |  |
| FRENTE                                                                                                    | 16,30                                                  |  |  |
| FECHA DE BAJA                                                                                               | 24-sep-2012                                            |  |  |
|                                                                                                    |                                                        |  |  |
|                                                                                                    | Anular                                                 |  |  |

**10.-** A continuación le aparecerá una pantalla de confirmación, en la que usted deberá aceptar que desea realizar este proceso de anulación del trámite seleccionado.

**11.-** Finalmente se mostrará un cuadro en el cual indicará que la Solicitud de Anulación del Trámite de Tasa de Habilitación se ha realizado con éxito.

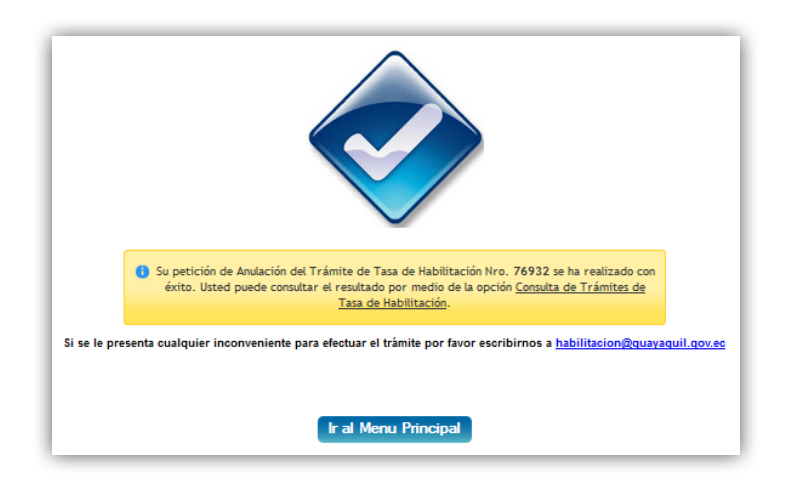

# SEGUNDO GRUPO: Consulta de trámite anulado

12.- En caso de querer confirmar que el proceso se ha anulado exitosamente puede usted dar clic en el enlace "Consulta de Trámites de Tasa de

**Habilitación**". En el campo **Observación** se detalla la información relacionada al proceso realizado correspondiente a la anulación del trámite.

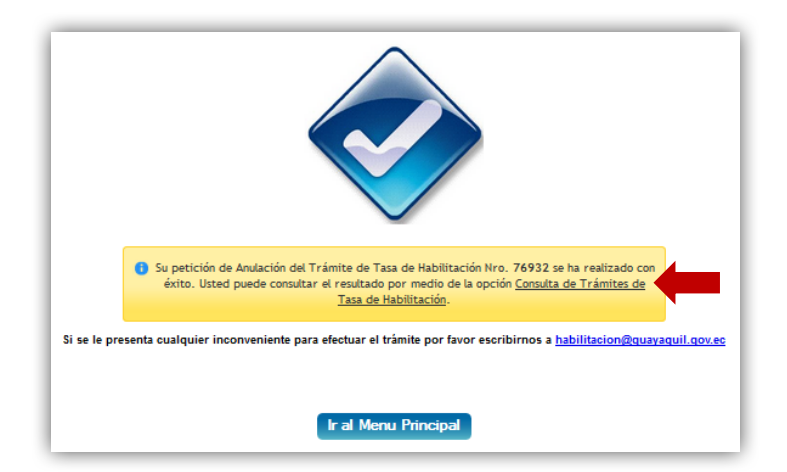

| Consulta de Trámites                                                                                              |                                                                                                  |                                                                                                    |                   |                                 |                     |                   |  |
|----------------------------------------------------------------------------------------------------|--------------------------------------------------------------------------------------------------|----------------------------------------------------------------------------------------------------|-------------------|---------------------------------|---------------------|-------------------|--|
| Nombre:                                                                                                    | JENNY ELIZ                                                                                       | ZABETH ALVAREZ DIAZ                                                                                                    |                   |                                 |                     |                   |  |
| Ced/Ruc:                                                                                                    | 091179243                                                                                        | 0001                                                                                                    |                   |                                 |                     |                   |  |
| No.<br>Trámite                                                                                                    | o. Tipo de Trámite No.<br>nite Establecimier                                                     |                                                                                                    |                   | Nombre Comercial                | Fecha de<br>Ingreso | Ver<br>Detalle    |  |
| 76932                                                                                                    | 76932 SOLICITUD PARA OBTENCIÓN DE LA TASA DE HABILITACIÓN DE 22024<br>UN ESTABLECIMIENTO CERRADO |                                                                                                    |                   | ALVAREZ DIAZ JENNY<br>Elizabeth | 07-may-2015         | <u>Detalle</u>    |  |
|                                                                                                    |                                                                                                  |                                                                                                    |                   |                                 |                     |                   |  |
| Detalle d                                                                                                    | el Trámite                                                                                       |                                                                                                    | - · · · /         |                                 |                     |                   |  |
|                                                                                                    |                                                                                                  |                                                                                                    | Descripcion       |                                 |                     |                   |  |
| NO. TRÁM                                                                                                    | ITE                                                                                              | 76932                                                                                                    |                   |                                 |                     |                   |  |
| TIPO DE TRÁMITE SOLICITUD PARA OBTENCIÓN DE LA TASA DE HABILITACIÓN DE UN ESTABLECIMIENTO CERRADO - CIER<br>LOCAL |                                                                                                  |                                                                                                    | ERRADO - CIERI    | RE DEL                          |                     |                   |  |
| NOMBRE                                                                                                    |                                                                                                  | ALVAREZ DIAZ JENNY ELIZABETH                                                                                                    |                   |                                 |                     |                   |  |
| DIRECCIÓN                                                                                                    |                                                                                                  | PARROQUIA OLMEDO (SAN ALEJO). HUANCAVILCA NO. 329 Y CHILE - CHIMBORAZO JUNTO AL HOTEL DIAMANTE                                                                                                    |                   |                                 |                     |                   |  |
| CÓDIGO PREDIAL                                                                                                    |                                                                                                  | 004-0039-004-0001-00-0000-1                                                                                                    |                   |                                 |                     |                   |  |
| FECHA INGRESO                                                                                                    |                                                                                                  | 07-may-2015                                                                                                    |                   |                                 |                     |                   |  |
| ESTADO ACTUAL                                                                                                    |                                                                                                  | ANULACIÓN DE TRÁMITE DE TASA DE HABILITACIÓN                                                                                                    |                   |                                 |                     |                   |  |
| OBSERVACIÓN                                                                                                    |                                                                                                  | MIMG 07-MAY-2015: SU SOLICITUD HA SIDO ENVIA<br>PÚBLICA, JEFATURA DE TASA DE HABILITACIÓN.                                                                                                    | ada para revisiói | N DE LA DIRECCIÓN DE (          | USO DEL ESPAC       | io y vía          |  |
|                                                                                                    |                                                                                                  | MIMG 07-MAY-2015: TRÀMITE ANULADO POR SOLICITUD DEL CONTRIBUYENTE ANTES DE COMPLETAR TODOS LOS<br>PASOS NECESARIOS PARA LA APROBACIÓN DE LA SOLICITUD PARA OBTENCIÓN DE LA TASA DE HABILITACIÓN DE<br>UN ESTABLECIMIENTO CERRADO. DE SER NECESARIO PUEDE SOLICITARLO NUEVAMENTE. |                   |                                 |                     | OS LOS<br>CIÓN DE |  |

#### Seguimiento del Trámite

| Descripción                                                | Fecha       |
|------------------------------------------------------------|-------------|
| GENERACIÓN DE SOLICITUD DE TRÁMITE EN TASA DE HABILITACIÓN | 07-may-2015 |
| INGRESO DE DATOS DE SOLICITUD                              | 07-may-2015 |
| ANULACIÓN DE TRÁMITE DE TASA DE HABILITACIÓN               | 07-may-2015 |